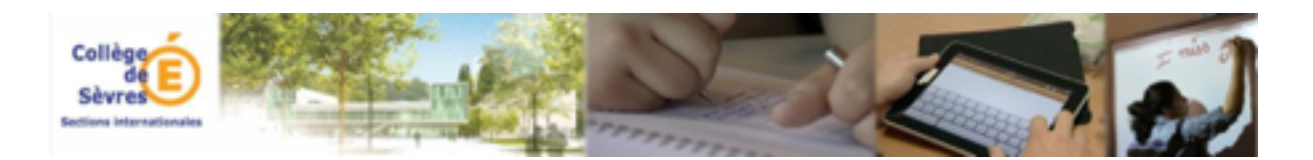

Installation manuel numérique sur iPad Mathématiques (5°, 4°, 3°)

- 1. Allumer votre iPad
- 2. Toucher sur App catalog

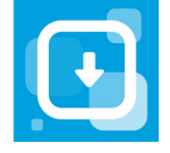

3. Rechercher et installer l'application « Biblio Manuels »

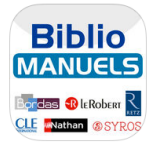

4. Connectez-vous à ENC

<u>www.enc92.fr</u> puis sélectionner **Ressources pédagogiques / Manuels numériques** puis **Transmath Cycle 4 (5e, 4e, 3e) Manuel numérique élève** -

| iPad | ÷                       | 16:31<br>9. enc92 fr                                                                                                    | @ ∦ 47 % ■⊃ |
|------|-------------------------|----------------------------------------------------------------------------------------------------|-------------|
| ~    | 1100 Lopucco            |                                                                                                    |             |
|      |                         | Manuels numériques                                                                                                    |             |
| Ş.   | Communication           | Mathématiques                                                                                                    |             |
| P    | Appel                   | KNE                                                                                                    |             |
| ۵.   | Cahier de textes        | Manuel interactif élève Animate Espagnol Cycle 4     Manuel interactif enseignant Animate Espagnol Cycle 4     RoBCHM Bacause de programme accelerate accelerate |             |
|      | Emplois du temps        | Blick und Klick Cycle 4 - Banque de documents     PessourcEfu - Banque de Besources de francais cycle 4                                                                                                    |             |
| đ    | Evaluations             | <ul> <li>1,2,3Dabei! - Banque de ressources</li> </ul>                                                                                                    |             |
| đ    | Bilans                  | Canal Numérique des Savoirs  Transmath 6e - 2016 - Manuel numérique élève - Abonnement 1 an                                                                                                    |             |
| 2    | Espace Vie scolaire     | Transmath 6e - 2016 - Manuel numerique enseignant - Abonnement 1 an - Offert pour l'achat de version     Transmath Cycle 4 (5e, 4e, 3e) - 2016 - Manuel numérique élève - Abonnement 1 an                                                                                                    |             |
| ii e | Groupes de travail      | Inansinder Cycle + (Se, He, Se) - 2010 - Manuel Humenque enseignant - Audimentent 1 an - Offert pour Lelivrescolaire                                                                                                    |             |
| ñ    | Etablissement           | LeLivreScolaire.tr                                                                                                    |             |
| 1.11 | Ressources pédagogiques |                                                                                                    |             |
|      | MadMaaz                 |                                                                                                    |             |
|      | 🔊 Tactileo              |                                                                                                    |             |
|      |                         |                                                                                                    |             |
|      | Manuels numériques      |                                                                                                    |             |
|      | S Euler                 |                                                                                                    |             |
|      | Europresse              |                                                                                                    |             |
|      | 🕥 Canopé HdS            |                                                                                                    |             |
|      | S EDD                   |                                                                                                    |             |
| 2    | CDI                     |                                                                                                    |             |
| ۹,   | Outils                  |                                                                                                    |             |

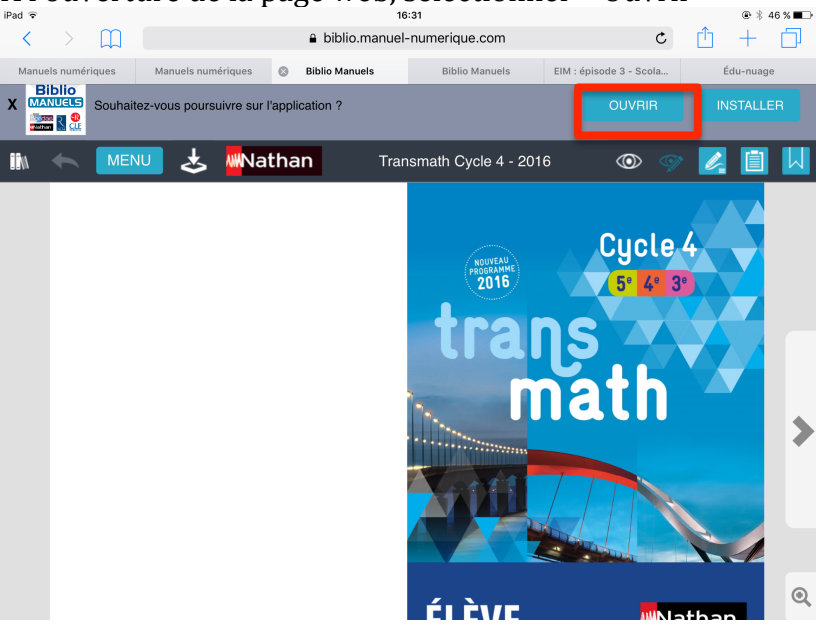

5. A l'ouverture de la page web, sélectionner « Ouvrir »

6. Toucher « ouvrir ».

| iPad 중 |     |     | 16:32                                                                          |   | @ ∦ 46 % ■⊃ |
|--------|-----|-----|--------------------------------------------------------------------------------|---|-------------|
|        |     | ם מ | Q Rechercher ou saisir un site                                                 | Ċ | $+$ $\Box$  |
| <      | > L |     | Q Rechercher ou saisir un site Ouvrir dans « Biblio Manuels » ? Annuler Ouvrir | C | +           |
|        |     |     |                                                                                |   |             |
|        |     |     |                                                                                |   |             |

7. Télécharger le livre

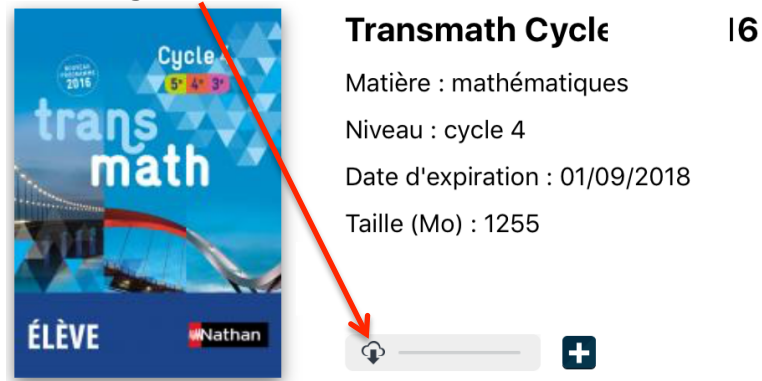